Collège des Sœurs des Saints-Cœurs Bickfaya Année Académique 2024-2025 Matière : Informatique Classe : EB8 Prof : Joëlle Ghsoub

# Excel

- 1) Modifier un tableau.
- 2) Réviser les formules (SUM -Average Min Max).
- 3) Maîtriser la fonction If.
- 4) Extraire l'année, le mois et le jour d'une date complète.

# EXCEL EST UN LOGICIEL UTILISÉ POUR CRÉER DES TABLEAUX ET EFFECTUER DES CALCULS.

### Créer un titre au tableau Excel :

- Ecrire le titre dans la cellule.
- Sélectionner les cellules sur la largeur du tableau.
- Cliquer sur le bouton Merge & Center

**Déplacer le texte sur 2 lignes :** 

Cliquer Home → Wrap Text

Le contenu de la cellule est aligné vers le bas.

# **Changer l'orientation du texte dans une cellule :**

- 1. Sélectionner la cellule.
- 2. Cliquer sur le bouton Orientation (ab) → Rotate Text Up.

#### **Insérer une nouvelle colonne :**

Pour insérer une nouvelle colonne entre les 2 colonnes par exemple (D et E), Sélectionner la colonne E, puis cliquer une seule fois sur le bouton droit de la souris, puis cliquer sur Insert.

#### **Insérer une nouvelle ligne :**

Pour insérer une nouvelle ligne entre les 2 lignes par exemple (3 et 4), Sélectionner la ligne 4, puis cliquer une seule fois sur le bouton droit de la souris, puis cliquer sur Insert.

# **Ecrire une fois la formule :**

Excel offre une technique de remplissage automatique des formules.

- Sélectionner la cellule qui contient la première formule.
- Cliquer sur le bouton noir qui existe dans le coin inférieur à droite de la cellule, puis faire descendre la sélection.

## **Construire une propre formule :**

Pour construire une formule, on utilise les éléments suivants :

- Les adresses des cellules (exemple : A1, F5, G6...)
- Les 4 opérateurs mathématiques + \* /
- Les parenthèses

- Une formule devrait toujours commencer par le symbole =
- Les formules peuvent être écrites en majuscule ou en minuscule.
- Pas besoin de faire des espaces en écrivant la formule.
- La fonction SUM est utilisée pour additionner des cellules.
- La fonction Average est utilisée pour calculer la moyenne d'un groupe de cellules.
- On peut écrire la formule directement dans la cellule ou bien dans la barre des formules.

<u>Comment utiliser la fonction SUM</u> Écrire dans la cellule =SUM (sélectionner les cellules voulues) et cliquer sur Enter.

# **Comment utiliser la fonction Average**

Écrire dans la cellule =Average (sélectionner les cellules voulues) et cliquer sur Enter.

<u>Pour calculer la note maximale</u> Écrire dans la cellule =Max (sélectionner les cellules voulues) et cliquer sur Enter.

Pour calculer la note minimale

Écrire dans la cellule =Min (sélectionner les cellules voulues) et cliquer sur Enter.

## Pour maîtriser la fonction IF

- La formule IF est utilisée quand il y a un choix à faire.
- La formule IF s'écrit toujours de la même façon :
- =IF (condition, Que faire si la condition est juste, Que faire si la condition n'est pas juste)
- La condition doit toujours comparer le contenu d'une cellule à une valeur numérique ou alphabétique.
- La deuxième et la troisième partie de la fonction IF doivent être placées entre guillemets si le contenu est alphabétique.

Exemple : = IF (B4 > 10 ,« Réussi » ,« Échoué ») = IF (F4 > 10, F4\*2 , F4/2)

#### **Comment calculer le résultat**

**Exemple:** Cliquer sur Formulas  $\rightarrow$  Logical  $\rightarrow$  IF

Function Arguments Logical\_test : Moyenne >=10 Value \_ if \_ true : « Réussi » Value \_ if \_ false : « Échoué »

2 possibilités :
=IF ( condition , « vrai » , « faux » )

## Afficher la date d'aujourd'hui

Écrivez dans la cellule la formule = TODAY()

- Pour extraire l'année d'une date complète (MM/DD/YY), écrivez dans la cellule la formule:
- = Year (sélectionnez la cellule où se trouve la date complète
  ex : H4)
- Pour extraire le mois d'une date complète (MM/DD/YY), écrivez dans la cellule la formule:
- =Month (sélectionnez la cellule où se trouve la date complète ex : B2)
- Pour extraire le jour d'une date complète (MM/DD/YY), écrivez dans la cellule la formule:

=Day (sélectionnez la cellule où se trouve la date complète ex :B2)